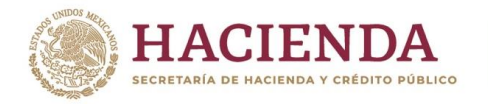

## GUÍA RÁPIDA DE ENCUESTAS DE SATISFACCIÓN (QR)

RIN

INSTITUTO DE ADMINISTRACIÓN Y AVALÚOS DE BIENES NACIONALES

Av. México No. 151, Col. Del Carmen, CP. 04100, Coyoacán, CDMX. Tel: (55) 5563 2699 www.gob.mx/indaabin

22(4/11/1/2)

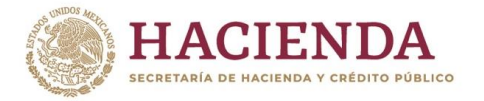

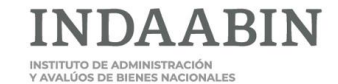

## Acceso al sistema.

El usuario deberá contar con el código QR colocado en el documento oficio de respuesta enviado por cada Unidad Administrativa que emite la resolución definitiva.

El usuario escanea el código QR con dispositivo móvil Android o iOS.

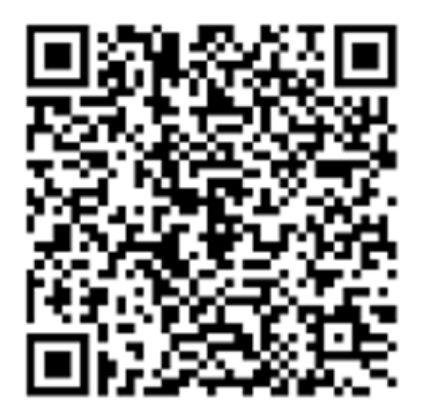

Responde las preguntas de la encuesta y da clic en el botón "Enviar encuesta".

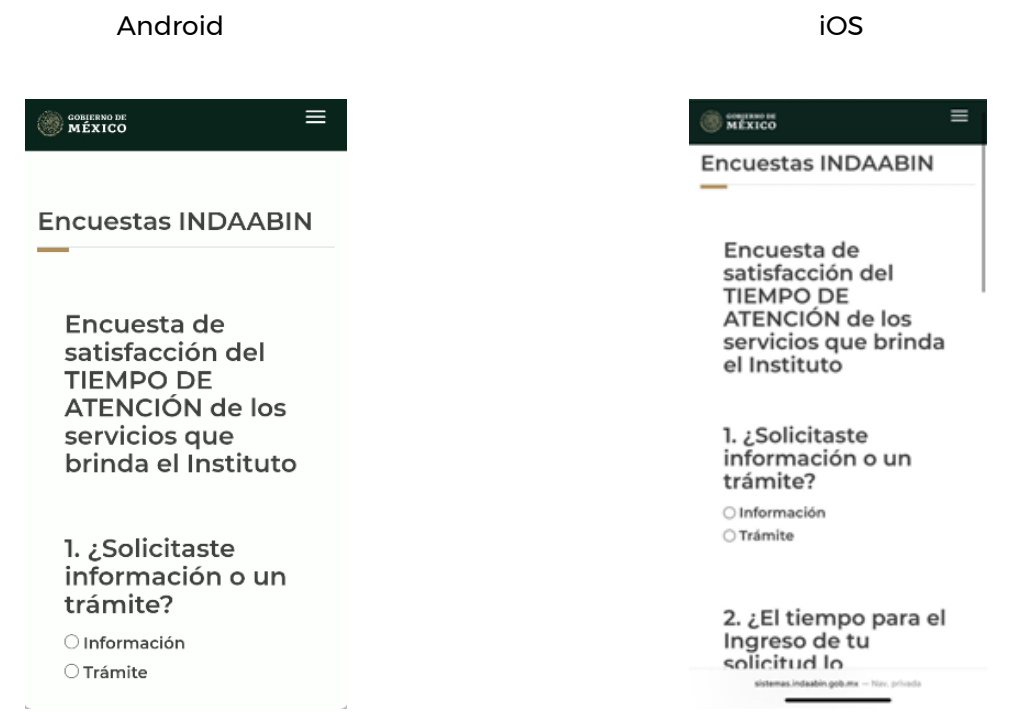

Muestra una ventana de notificaciones con el siguiente mensaje **¡Gracias por contestar la** encuesta! da clic en el botón **<Aceptar>** para continuar.

Av. México No. 151, Col. Del Carmen, CP. 04100, Coyoacán, CDMX. Tel: (55) 5563 2699 www.gob.mx/indaabin

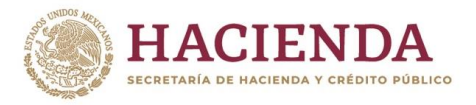

## Android

| CONFERNO DR                                   |  |  |  |  |
|-----------------------------------------------|--|--|--|--|
| ¿Qué es gob.mx?                               |  |  |  |  |
| Es el portal único de trâmites, información y |  |  |  |  |
| Encuestas                                     |  |  |  |  |
| ¡Gracias por contestar la<br>encuesta!        |  |  |  |  |
| Aceptar                                       |  |  |  |  |
| f¥                                            |  |  |  |  |
|                                               |  |  |  |  |

| iOS                                                              |
|------------------------------------------------------------------|
| € m£xico ≡                                                       |
| Encuestas INDAABIN                                               |
| Encuestas                                                        |
| ¡Gracias por contestar la<br>encuesta!                           |
| Aceptar                                                          |
| Alerta<br>Denuncia                                               |
| ¿Qué es gob.mx?<br>Es el portal unico de tramites, información y |

611

En la pregunta 2 selecciona la cara triste y muestra una lista de opciones.

BIN

INSTITUTO DE ADMINISTRACIÓN Y AVALÚOS DE BIENES NACIONALES

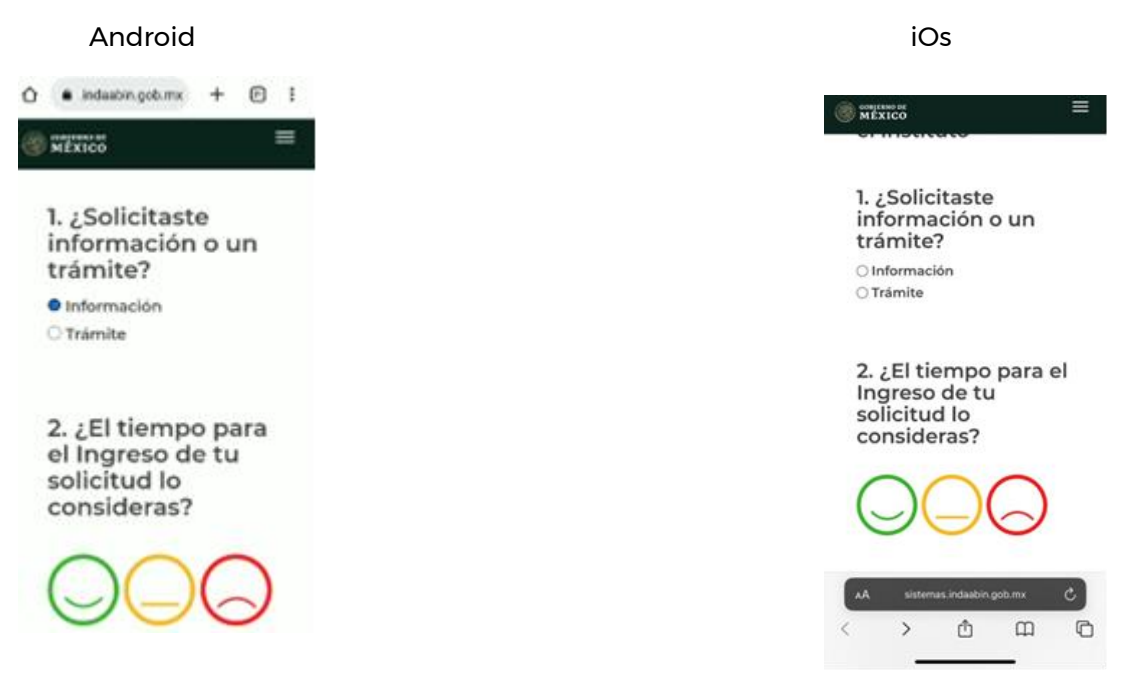

Selecciona la opción deseada, en caso de seleccionar "otros" muestra un campo para escribir la respuesta.

Av. México No. 151, Col. Del Carmen, CP. 04100, Coyoacán, CDMX. Tel: (55) 5563 2699 www.gob.mx/indaabin

@!!!'c

22

CE

C

1

G

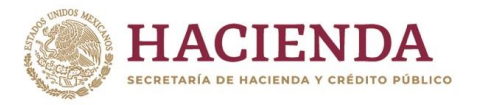

## Android

| MÉXICO                                                                   |                  |    | = |
|--------------------------------------------------------------------------|------------------|----|---|
| el Ingreso de<br>solicitud lo<br>consideras?                             | e tu             |    |   |
| Falta personal er                                                        | 6                | )  |   |
| ventanilla                                                               | 0.070            |    |   |
| O No brindan aten<br>personal de la vent                                 | ción e<br>ción e | 21 |   |
| <ul> <li>Se excede tiemp<br/>revisión de la<br/>documentación</li> </ul> | o de             |    |   |
| ○ Ninguno                                                                |                  |    |   |
| Otro                                                                     |                  |    |   |

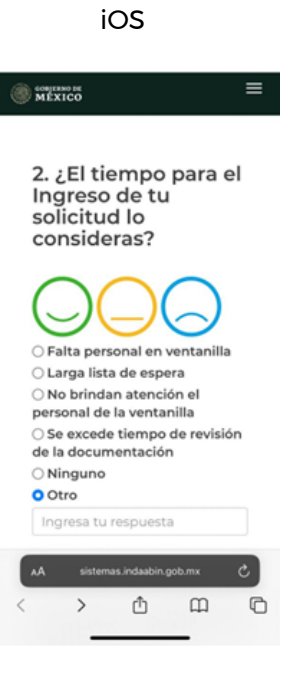

Muestra un campo para escribir la respuesta.

INSTITUTO DE ADMINISTRACIÓN Y AVALÚOS DE BIENES NACIONALES

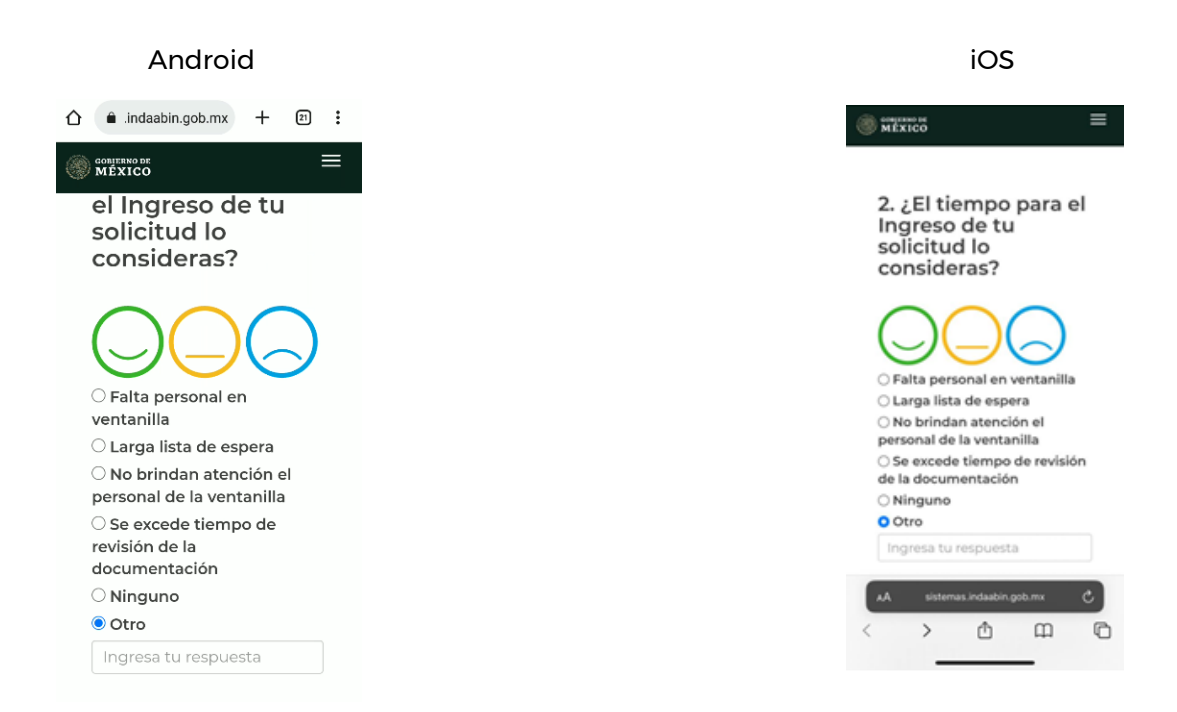

En caso de que la información no se encuentre completa, se muestra una notificación con el siguiente mensaje **"favor de contestar la pregunta X"**, dar clic botón **"cerrar",** se cierra sesión.

Av. México No. 151, Col. Del Carmen, CP. 04100, Coyoacán, CDMX. Tel: (55) 5563 2699 www.gob.mx/indaabin

(ell"

ēC

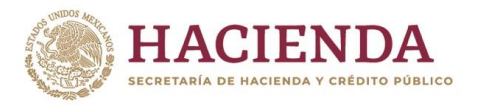

Android

| © MILEXICO     El tiempo de     respuesta de tu     solicitud? |                       |  |  |  |
|----------------------------------------------------------------|-----------------------|--|--|--|
| Eri                                                            | ror                   |  |  |  |
| Favor de c<br>pregu                                            | ontestar la<br>unta 1 |  |  |  |
|                                                                | Cerrar                |  |  |  |
| Enviar encuesta                                                |                       |  |  |  |

iOS

ABIN

ΙΝΓ

INSTITUTO DE ADMINISTRACIÓN Y AVALÚOS DE BIENES NACIONALES

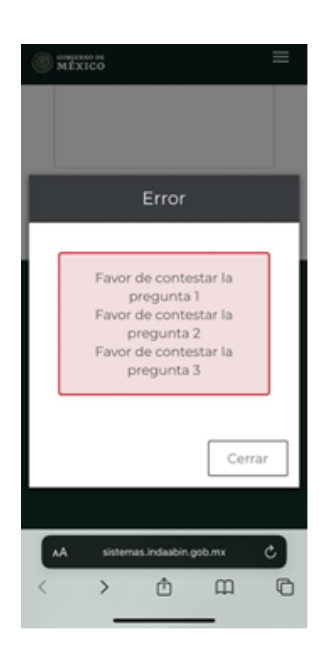

e

Av. México No. 151, Col. Del Carmen, CP. 04100, Coyoacán, CDMX. Tel: (55) 5563 2699 www.gob.mx/indaabin